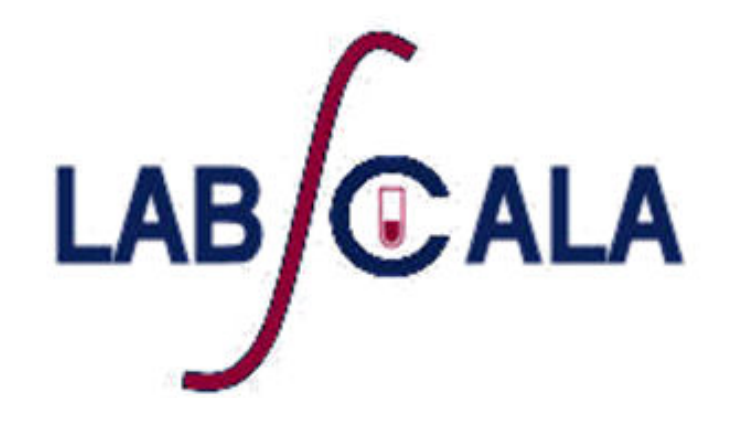

### Ako vyplniť výsledky a pridať svoje vlastné prístroje

### Začíname 1-2-3

| C LabSo      | cala                        |
|--------------|-----------------------------|
| Login with u | sername and password        |
| Username:    |                             |
| Password:    |                             |
|              | Login Forgot your password? |
|              |                             |

AUTH.01.1

| Scala  |                 |                 |                 |                 |
|--------|-----------------|-----------------|-----------------|-----------------|
| change |                 |                 |                 |                 |
|        |                 |                 |                 |                 |
|        |                 |                 |                 |                 |
|        |                 |                 |                 |                 |
|        |                 |                 |                 |                 |
|        | Scala<br>change | Scala<br>change | Scala<br>change | Scala<br>change |

- 1. Login pomocou súčasného Mainio hesla
- 2. Zmeňte heslo
  - Heslo musí mať 9 znakov, z ktorých jeden musí byť písmeno a jeden číslo
  - Toto bude vaše nové heslo
  - Ak ste sa s LabScala už zoznámili, používajte na prístup k svojmu účtu vlastné prihlasovacie heslo
- 3. Začnite používať LabScala

# Ľahký prístup na prvú stranu

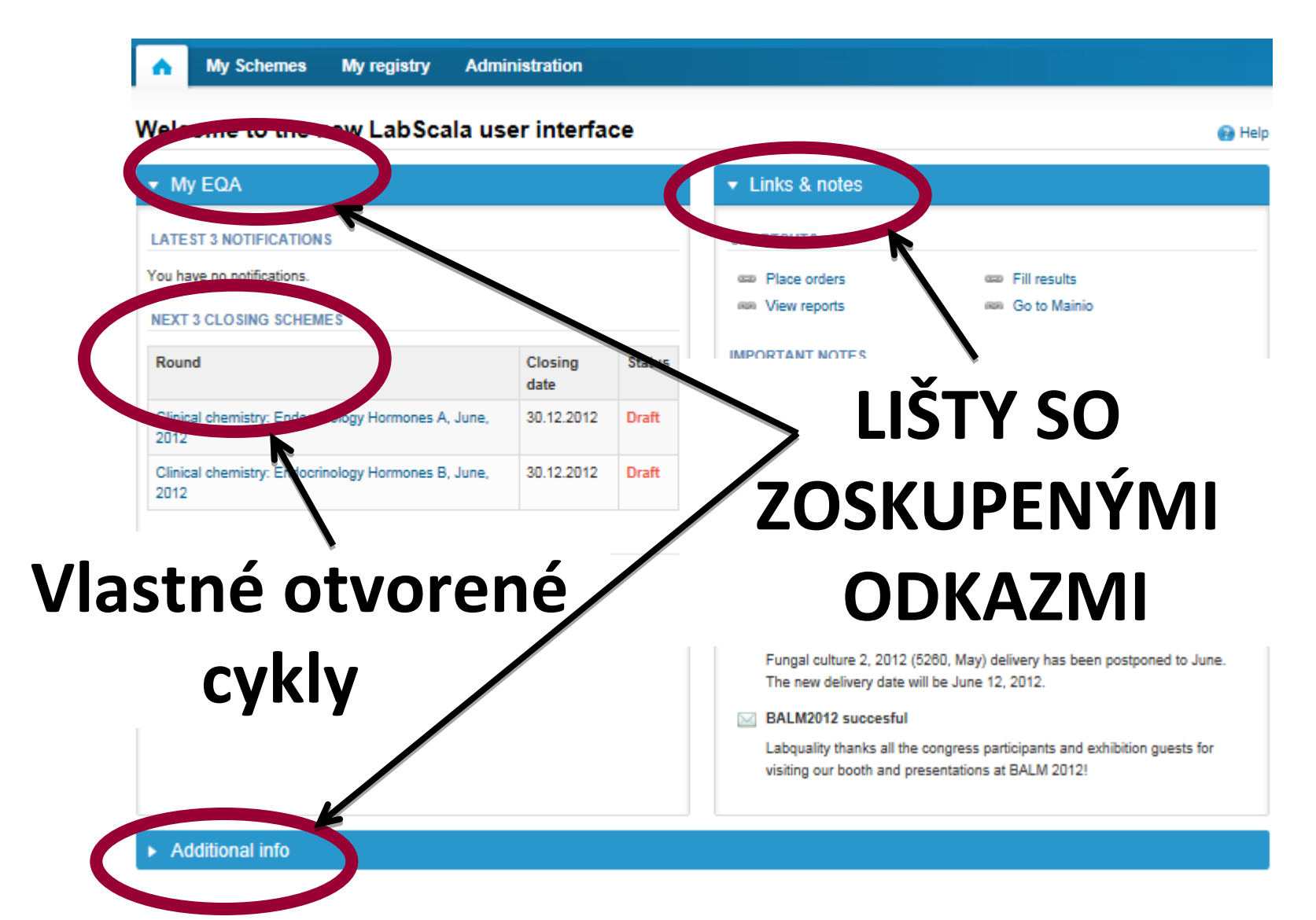

# Pridanie vlastných prístrojov

- Klikom na " My devices" v "My registry" v hornom záhlaví môžete vyplniť svoje informácie o prístroji ešte predtým, než je kontrolný cyklus otvorený na vyplnenie výsledkov
- Takto sú vaše prístroje pripravené na použitie priamo z elektronického formulára, tým je vyplnenie vašich výsledkov ľahké a rýchle

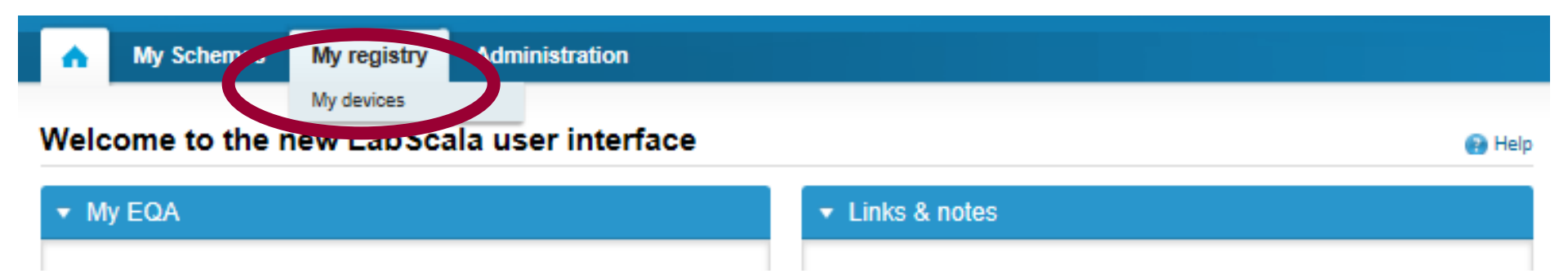

# Vlastné prístroje

- Vo vašom zozname ste schopní vidieť všetky vaše prístroje, ktoré ste uložili do LabScala
- Ak ste neuložili žiadne prístroje, váš zoznam je prázdny
- Pridanie prístroja sa vykonáva výberom "New device"

| •          | My Schemes | My registry | Administratio | on           |   |          |   |        |                 |      |
|------------|------------|-------------|---------------|--------------|---|----------|---|--------|-----------------|------|
| Devi       | ces list   |             |               |              |   |          |   |        | 0               | Help |
| <b>•</b> D | evices     |             |               |              |   |          |   |        |                 |      |
|            |            |             |               |              |   |          |   |        | New device      |      |
|            |            |             |               |              |   |          |   |        | Display: Active | •    |
| Nick       | name       | Instrument  | *             | Manufacturer | ¢ | Products | ¢ | Client | ¢               | J    |
|            |            |             |               |              |   |          |   |        | New device      |      |

### Add a new device

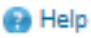

#### Add a device Client: Client code Prístup k pozadiu registra DEVICE \* Instrument: \* Start date: End date: \* Manufacturer: \* Nickname: Location: t system ID: Voľný text - polia. Ak niečo napíšete, LabScala vyhľadáva na USED FOR MEASURING SCHEMES pozadí podobné záznamy. Tip! Ak napíšete časť názvu prístroja, nemusíte vypĺňať výrobcu, Ative Product LabScala to urobí za vás! Hormones A ÷ ADDITIONAL INF ORMATION Roztváracie menu. Vyberte schému, v ktorom chcete tento prístroj používať Pridajte ho stlačením "Active – plus" - potvrdiť vpravo. Back Save

### Poznámka \* - Takto označené položky sú povinné!

| Hormonos A           |                       |                  |                        | · · · · · · · · · · · · · · · · · · · |
|----------------------|-----------------------|------------------|------------------------|---------------------------------------|
| Hormones A           |                       |                  |                        |                                       |
|                      |                       |                  |                        | Display: All                          |
| Analyte              | Reagent               | Calibrator       | Measurement unit       | Active                                |
| Digoxin              | Abbott Architect      |                  | nmol/l                 |                                       |
| Ferritin             |                       | 1. A             | ktivujte analyty, ktor | ré meriate                            |
| Folate               |                       |                  |                        | 2                                     |
| hCG total            |                       |                  |                        |                                       |
| hCG intact 2.        | Klikom na anlayt pric | dajte informáciu | o špecifických činidlá | ch 🛛                                  |
| Т3                   |                       |                  |                        | 2                                     |
| T3 free              |                       |                  |                        | <b>S</b>                              |
| Thyroxine            | Abbott Architect      |                  | nmol/l                 | <b>S</b>                              |
| Thyroxine, free      | Abbott Architect      |                  | pmol/l                 | <b>V</b>                              |
| TSH                  | Abbott Architect      |                  | mU/I                   |                                       |
| First Previous       |                       | 1 2              |                        | Next Last                             |
|                      |                       |                  |                        |                                       |
| ormones B 💌          |                       | I                |                        |                                       |
|                      | Viac analytov n       | a druhej strane  |                        |                                       |
| DITIONAL INFORMATION | 1                     |                  |                        |                                       |
| V prípade po         | treby doplňte ďalšie  | informácie       |                        |                                       |
|                      |                       |                  |                        |                                       |

# Pridanie informácie o činidlách

Prístup na pozadí registra

| ٨   | My Schemes                                       | My registry                                               | Administration                                                                              |                                           |                     |
|-----|--------------------------------------------------|-----------------------------------------------------------|---------------------------------------------------------------------------------------------|-------------------------------------------|---------------------|
| Add | device`s rea                                     | gent info                                                 |                                                                                             |                                           | 😢 Help              |
| ▼ A | dd device`s reag                                 | ent info for Dig                                          | joxin                                                                                       |                                           |                     |
| В   | ack                                              | * Reagent manuf<br>* R<br>* Measu<br>Met                  | acturer: ABBOTT<br>leagent: Abbot Architect<br>ure unit: nol c<br>thodics: Abbott Architect | Zvoľte vaše jednotky!                     | Save                |
|     | Voľný tex<br>pozadí re<br>Tip! Ak na<br>výrobcu, | t - polia. A<br>gister pojn<br>apíšete čas<br>LabScala to | k je niečo napísa<br>nov.<br>ť názvu prístroja,<br>o urobí za vás!                          | né, LabScala hľadá na<br>nemusíte vypĺňať | Nezabudnite uložiť! |

### Ukladanie informácií o prístrojoch

| DEVICE<br>Manufacturer:<br>Instrument:<br>* Nickname: | Architect i2000SR<br>ABBOTT<br>Archie | * Start date:<br>End date:<br>Location:<br>Client system ID: | 17.07.2012 🗾<br>📰<br>Room 345<br>1234567 |        |
|-------------------------------------------------------|---------------------------------------|--------------------------------------------------------------|------------------------------------------|--------|
| USED FOR MEASURING SCHE                               | MES                                   |                                                              |                                          |        |
| Product                                               |                                       |                                                              |                                          | Active |
| [+] Hormones A                                        |                                       |                                                              |                                          | ₹      |
| Hormones B                                            |                                       |                                                              |                                          | •      |
| ADDITIONAL INFORMATION                                |                                       |                                                              |                                          | *      |
| Back                                                  |                                       |                                                              |                                          | Save   |
|                                                       | P                                     | ridané informácie o činidlách ne                             | zabudnite uložiť!                        |        |

# Uložené prístroje

| •     | My Schemes               | My registry   | Administratio | on           |   |            |   |        |          |          |
|-------|--------------------------|---------------|---------------|--------------|---|------------|---|--------|----------|----------|
| Devi  | ces list                 |               |               |              |   |            |   |        |          | 🚯 Helj   |
| ▼ D€  | evices -                 |               |               |              |   |            |   |        |          |          |
|       |                          |               |               |              |   |            |   |        | New      | device   |
| Show  | ing entries 1-1 [Total 1 | ŋ             |               |              |   |            |   | D      | )isplay: | Active 💌 |
| Nickr | name                     | Instrument    | 0             | Manufacturer | 0 | Products   | ¢ | Client | (        | >        |
|       |                          |               |               |              |   |            |   |        |          | Q        |
| Archi | e                        | Architect i20 | DOSR          | ABBOTT       |   | Hormones A |   |        |          |          |
|       |                          |               |               |              |   |            |   |        | New      | device   |

### Uložené prístroje sú pripravené na použitie v e-formulári z LabScala!

- Najjednoduchší spôsob, ako sa dostať do otvoreného cyklu, je z "My EQA" na titulnej strane
- V tabuľke "Nasledujúce 3 kontrolné cykly" môžete vidieť termín uzávierky a stav kontrolného cyklu
  - Open = eForm je otvorený na vyplnenie výsledkov
  - Draft = vyplnenie výsledkov je možné začať, ale výsledky ešte nie sú poslané do Labquality
  - Accepted = výsledky poslané do Labquality

### Welcome to the new LabScala user interface

| ▼ My EQA                                                        |                 |        |
|-----------------------------------------------------------------|-----------------|--------|
| LATEST 3 NOTIFICATIONS                                          |                 |        |
| You have no notifications.                                      |                 |        |
| NEXT 3 CLOSING SCHEMES                                          |                 |        |
| Round                                                           | Closing<br>date | Status |
| Clinical chemistry: Endocrinology Hormones<br>A, February, 2012 | 30.12.2012      | Open   |
| Clinical chemistry: Endocrinology Hormones A, April, 2012       | 30.12.2012      | Draft  |
| Clinical chemistry: Endocrinology Hormones A, May, 2012         | 30.12.2012      | Draft  |
| MY REPORTS                                                      |                 | -      |

MY SCHEME SPECIFIC CONTACTS

- Najprv zadajte váš špecifický kontakt na daný kontrolný cyklus kliknutím na znamienko plus
- Napíšte svoje meno a e-mailovú adresu alebo telefónne číslo
- Uložte a prejdite k "Next"

| Name | Send E-mail notification to | + |
|------|-----------------------------|---|
|      |                             |   |
|      |                             |   |
|      |                             |   |
|      |                             |   |
|      |                             |   |
|      |                             |   |

Next Exit

### Add scheme contact person

| * Nai | ne:  |  |
|-------|------|--|
|       |      |  |
| Em    | ail: |  |
| Pho   | ne:  |  |
|       |      |  |

- K elektronickému formuláru je možný prístup aj z "My Schemes" v záhlaví
  - Zadanie výsledkov: vyberajte z elektronických formulárov, ktoré sú prístupné na vyplnenie výsledkov
  - Zobraziť všetko: prístup do zoznamu objednaných cyklov, ktoré majú v LabScala elektronický formulár
  - Mainio: ostatné internetové cykly and e-schemes

| •              | My Schemes           | My registry         | Administration   |        |
|----------------|----------------------|---------------------|------------------|--------|
|                | Fill results         |                     |                  |        |
| Welc           | View all             | LabSca              | la user interfac | ce     |
|                | Mainio               |                     |                  |        |
| ▼ My           | / EQA                |                     |                  |        |
| LATE           | ST 3 NOTIFICATION    | IS                  |                  |        |
| You ha         | ve no notifications. |                     |                  |        |
| NEXT           | 3 CLOSING SCHEN      | IES                 |                  |        |
| Roun           | d                    |                     | Closing<br>date  | Status |
| Clinic<br>2012 | al chemistry: Endocr | inology Hormones A, | June, 30.12.2012 | Draft  |

- Vo vybratom kontrolnom cykle sa môžu zadávať výsledky
- Vyplnenie výsledkov je proces vysvetlený nižšie:

### Welcome to the Clinical Chemistry Endocr

### Request>>Instructions>>Pre-analytics>>Analytics>>Post-analytics>>Exit

- **Požiadavka:** Dôležité informácie o kontrolnom cykle
- Pokyny: Informačný list, ktorý si môžete vytlačiť
- Pre-analytika: informácia o dodávke vzorky
- Analytika: výsledky kontrolného cyklu
- Post-analytika: Validácia výsledkov
- Koniec: Späť na titulnú stranu
- Prístup k ďalšiemu kroku procesu je povolený až keď je predchádzajúci krok ukončený

### Požiadavka

- Po otvorení cyklu sa otvorí stránka s požiadavkou s nasledujúcimi informáciami
  - Produkt: tu je možné vidieť, čo a koľko bolo objednané (napr. Hormóny A (5) znamená 5 sád objednaných vzoriek)
  - Dodanie: vzorky odoslané z Labquality
  - Začiatok: zadávanie výsledkov /eForm je otvorené
  - Správy: predpokladaný dátum publikovania správy na internete
  - Status: stav systému (Otvorený, Draft, Prijatý ako bolo vysvetlené predtým)
- Tu sa vyplňujú konkrétne kontaktné údaje
  - Kontaktné osoby dostanú pripomenutie dôležité informácie o kontrolnom cykle
  - Menovaná musí byť najmenej jedna kontaktná osoba!

#### Welcome to the Clinical Chemistry Endocrinology Survey

Request>>Instructions>>Pre-analytics>>Analytics>>Post-analytics>>Exit

| 🚥 See orders in | n Mainio |         |         |        | Name        |
|-----------------|----------|---------|---------|--------|-------------|
| 📾 Place a new   | order    |         |         |        |             |
|                 |          |         |         |        | Deput fill  |
|                 |          |         |         |        | Result file |
| MY ORDERS       |          |         |         |        | Result III  |
| MY ORDERS       | Delivery | Opening | Reports | Status | result mit  |

| MY SCHEME SPECIFIC CONTACTS |                             |   |  |  |  |
|-----------------------------|-----------------------------|---|--|--|--|
| Name                        | Send E-mail notification to | + |  |  |  |
| Result filler               | results@lab.com             | X |  |  |  |

# Pokyny

 Návod obsahuje pokyny o kontrolnom cykle, ktoré si môžete prečítať aj vytlačiť kliknutím na "
 Print instructions" na konci stránky

#### Clinical chemistry: Endocrinology Instru-

Request>>Instructions>>Pre-analytics>>Analytics>>Post-analytics>>E>

#### GENERAL INFO

Welcome to the hormones A scheme of August! If the kit is incomplete

#### SAFETY INFO

Quality control specimens derived from human blood must be handled are found to be HBs-Ag and HIV-Ab negative when tested with licensec these or other infectious diseases.

#### SCHEDULE

Analyze the samples as soon as possible and report the results no later

#### SAMPLE INFORMATION

Samples A1 and A2 are lyophilised human sera. The unopened lyophilis and A2. Replace the stopper and allow the bottles to stand for 30 minut batches. Freeze immediately. A little before analysing, thaw, mix and al stable for at least two weeks at -20 °C.

#### CONTACT INFO

Päivi Ranta paivi.ranta@labquality.fi

Print instructions

### Pre-analytika

- Pre-analytika obsahuje
  - Dátum doručenia vzoriek
  - **Počet doručených vzoriek:** Koľko súprav vzoriek bolo doručených
  - Podmienky skladovania: Kde boli vzorky uložené pred analýzou (chladnička, izbová teplota, mraznička, iné)
  - Dátum prípravy vzorky: Kedy bola vykonaná príprava vzorky (*napr. rozpustenie lyofilizátu*). Ak sa vzorka neupravovala, kolónka sa necháva prázdna.
- V prípade potreby je možné uložiť aj komentár alebo poznámku.
- Po ukončení zadávania kliknúť na "Save & next"

### Clinical chemistry: Endocrinology Preanalytics

Request>>Instructions>>Pre-analytics>>Analytics>>Post-analytics>>Exit Sample registration Sample registration Sample arrival date Sample storage conditions Sample preparation date Product Code Quantity ordered Quantity received Hormones A. June 2012 5 2300 ▼ 18.07.2012 💽 7 Refrigerator 16.07.2012 📧 COMMENTS A.

🚱 Help

# Výsledky – ako začať

- Konkrétny výsledok sa vyplňuje v službe analytika
- Ak ste si objednali viac sád vzoriek, môžete počet sád vidieť na vrchu tohto pohľadu
- Ak cyklus obsahuje viac vzoriek, sú vzorky uvedené v hornej časti (napr. Vzorka\_A1 a Vzorka\_A2)
- Zadanie výsledku sa začína výberom dňa merania
  - Deň meranie môže byť zvolený tak, že môže byť pre všetky analyty rovnaký alebo rozdielny

|                |                                                                  |     |     |     |      |     |        |          | SAMPLE SETS |         |        |      |
|----------------|------------------------------------------------------------------|-----|-----|-----|------|-----|--------|----------|-------------|---------|--------|------|
| First Previous |                                                                  |     |     |     |      | 1   |        | Next     | Last        |         |        |      |
| Sa             | Sample_A1 Sample_A2                                              |     |     |     |      |     |        |          |             |         |        |      |
| • 1            | <ul> <li>Hormones A measurement results for Sample_A1</li> </ul> |     |     |     |      |     |        |          |             |         |        |      |
| Mea<br>dat     | asun<br>e                                                        | eme | nt  | Ar  | naly | te  |        | Device   | Instrument  | Reagent | Result | Unit |
| C              |                                                                  |     |     | Di  | goxi | 'n  |        | Choose   |             |         |        |      |
| <              | Jub                                                              | ,   | Tod | lay | 201  | 2 🔻 | ,<br>] | Choose   |             |         |        |      |
| W              | k Mo                                                             | Tu  | We  | Th  | Fr   | Sa  | Su     | Choose   |             |         |        |      |
| 26             | 3                                                                |     |     |     |      |     | 1      | Choose   |             |         |        |      |
| - 27           | 2                                                                | 3   | 4   | 5   | 6    | 7   | 8      |          |             |         |        |      |
| 28             | 9                                                                | 10  | 11  | 12  | 13   | 14  | 15     | Choose 💌 |             |         |        |      |
| 29             | 16                                                               | 17  | 18  | 19  | 20   | 21  | 22     | Choose   |             |         |        |      |
| - 30           | 23                                                               | 24  | 25  | 26  | 27   | 28  | 29     |          |             |         |        |      |
| 31             | 30                                                               | 31  |     |     |      |     | _      | Choose 💌 |             |         |        |      |

# Výsledky – výber prístrojov

- Výsledky konkrétnych analytov sa zadávajú pomocou roztváracieho zoznamu alebo výberom položky "Add device" (Pridať zariadenie)
  - Prístroje sa môžu pridávať vopred do "My Registry" (*Moje zariadenia*)
  - Návod ako to urobiť, bol popísaný skôr v tejto príručke ("Pridanie vašich vlastných zariadení")
- Ak kliknete na "Add device" budete presmerovaní do svojho zoznamu zariadení

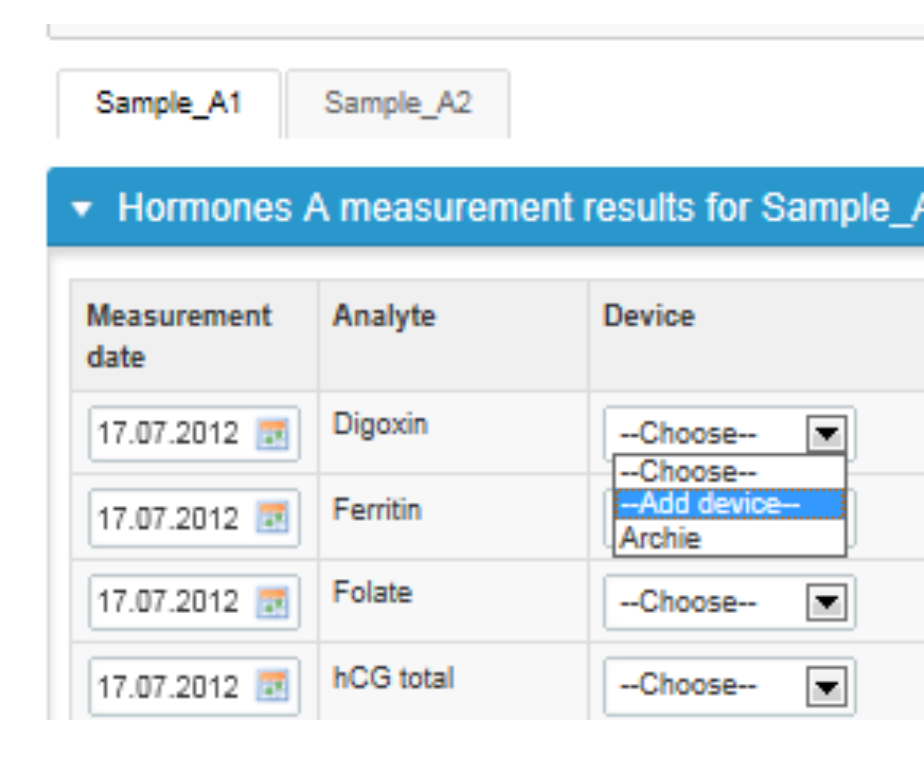

# Výsledky – pridanie nového prístroja

- Prístroj (zariadenie) už zadané v LabScala sa môže vybrať v roztváracom zozname "Device" alebo je možné pridať nový prístroj pomocou tlačidla "New device" (Nový prístroj)
- Text môže byť zapísaný do vyhľadávacieho poľa, napr. Abb v poli "Manufacturer" (výrobca). LabScala potom vyhľadá tento text vo všetkých zadaných prístrojoch.
- Kliknutím na názov poľa príslušnej kolónky sa zoznam môže usporiadať abecedne

| Nickname 🔺 | Instrument +      | Manufacturer +  | Products +             | Client + |   |
|------------|-------------------|-----------------|------------------------|----------|---|
|            |                   |                 |                        |          | ٩ |
| Arsi       | Architect i2000   | ABBOTT          | Hormones B, Hormones A | 2        | 1 |
| Cobas E411 | cobas e411        | ROCHE           | Hormones B, Hormones A | 2        | 1 |
| Edward 411 | cobas e411        | ROCHE           | Hormones A             | 2        | 1 |
| Expertti   | 550 Express       | SIEMENS         | Hormones B, Hormones A | 2        | 1 |
| Express    | 560 Express       | SIEMENS         | Hormones A             | 2        | 1 |
| Hitas      | Hitachi 917       | ROCHE           | Hormones B, Hormones A | 2        | 1 |
| Immu       | Immulite 2500     | SIEMENS         | Hormones B, Hormones A | 2        | 1 |
| Imsi       | IMx               | ABBOTT          | Hormones B, Hormones A | 2        | 1 |
| Lempi      | Architect         | ABBOTT          | Hormones B, Hormones A | 2        | 1 |
| Synchron   | Synchron CX 9 PRO | BECKMAN COULTER | Hormones B, Hormones A | 2        | 1 |

### Výsledky – pridanie nového prístroja

- Pri pridaní nového prístroja sa text môže napísať v poli "Instrument" alebo "Manufacturer". Ak sa napríklad napíše E411 LabScala vyhľadáva možnosti, ktoré majú tento text na pozadí registra.
- Register sa môže sprístupniť výberom zoznamu na konci poľa
- "Nickname"(*krycie meno*) sa dáva prístroju. Použite prezývku, ktorá sa dá ľahko zapamätať.
- "Start date" (*dátum začatia*) sa musí zadať. Ak je tento dátum v budúcnosti, prístroj bude v eForm (elektronický formulár) vidieť. Selekcia prebehne iba vtedy, ak tento dátum uplynul.

| <ul> <li>Add a device</li> </ul> |              |     |                   |  |        |  |  |  |
|----------------------------------|--------------|-----|-------------------|--|--------|--|--|--|
|                                  | Client:      | _   |                   |  |        |  |  |  |
|                                  | Client code: | Q 2 |                   |  |        |  |  |  |
| DEVICE                           |              |     |                   |  |        |  |  |  |
| * Instrument:                    |              | ]   | * Start date:     |  |        |  |  |  |
| * Manufacturer:                  |              |     | End date:         |  |        |  |  |  |
| * Nickname:                      |              | ]   | Location:         |  |        |  |  |  |
|                                  |              |     | Client system ID: |  |        |  |  |  |
| USED FOR MEASURING SCHEMES       |              |     |                   |  |        |  |  |  |
| Product                          |              |     |                   |  | Active |  |  |  |
| Hormones A                       |              |     |                   |  | +      |  |  |  |

# Výsledky – vyčlenenie prístroja na konkrétny cyklus

- Dátum ukončenia je dobrovoľný. Zadanie dátumu ukončenia znamená, že určený prístroj už nebude v roztváracom programe zobrazený.
- Môže sa zadať umiestnenie prístroja a vlastné identifikačné číslo.
- V poli "Product" vyberte cyklus, v ktorom má byť prístroj použitý.
- Výber sa vykoná kliknutím na znamienko plus na pravej strane

| USED FOR MEASURING SCHEMES |        |
|----------------------------|--------|
|                            |        |
| Product                    | Active |
| [+] Hormones A             | √      |
| Hormones B                 | +      |
| ADDITIONAL INFORMATION     |        |
|                            | *      |
|                            | Ŧ      |
| Back                       | Save   |

# Výsledky – výber analytov

• Výber analytov, ktorým chcete zadať výsledky, sa vykoná kliknutím na políčko "Active".

| duct           |                  |            |                  |              | A |
|----------------|------------------|------------|------------------|--------------|---|
| lormones A     |                  |            |                  |              |   |
|                |                  |            |                  | Display: All |   |
| Analyte        | Reagent          | Calibrator | Measurement unit | Active       |   |
| Digoxin        | Abbott Architect |            | nmol/I           |              |   |
| erritin        |                  |            |                  | V            |   |
| olate          |                  |            |                  |              |   |
| CG total       |                  |            |                  |              |   |
| CG intact      |                  |            |                  |              |   |
| 3              |                  |            |                  |              |   |
| '3 free        |                  |            |                  |              |   |
| hyroxine       | Abbott Architect |            | nmol/l           |              |   |
| hyroxine, free | Abbott Architect |            | pmol/l           |              |   |
| SH             | Abbott Architect |            | mU/I             |              |   |
| First Previous |                  | 1 2        |                  | Next Last    |   |
| rmones B       |                  |            |                  |              | 1 |
|                |                  |            |                  |              |   |
|                |                  |            |                  |              |   |
|                |                  |            |                  |              |   |
|                |                  |            |                  |              |   |

# Výsledky – výber reagencií

- Kliknutím na link analytu sa uložia špecifické informácie pre daný analyt
- Do poľa sa môže zadať voľný text alebo klikom na zoznam na konci poľa sa môže vybrať zoznam reagencií
- Rovnako sa vyberú jednotky
- Keď ste hotoví, kliknite na tlačidlo "Save"
- Tieto informácie musíte zadať pre všetky analyty, u ktorých chcete vyplniť výsledky

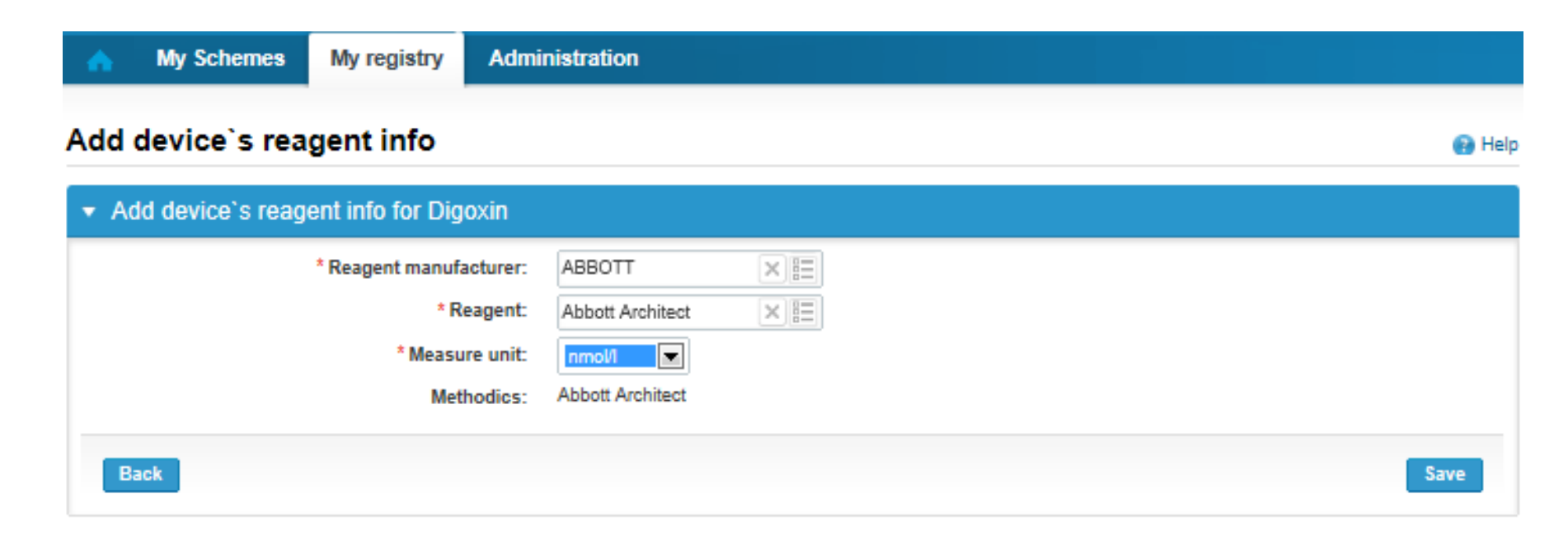

# Výsledky

- Keď ste uložili všetky prístroje a analyty, kliknite na "Save" na konci strany
- Ak sa má uložený prístroj použiť aj v iných elektronických formulároch (LabScala eForm), informácie o analyte pre ďalší kontrolný cyklus sa dajú vybrať z roztváracieho zoznamu v kolónke "Product"

| Thyroxine       | Abbott Architect |     | nmol/I | <b>V</b> |   |
|-----------------|------------------|-----|--------|----------|---|
| Thyroxine, free | Abbott Architect |     | pmol/I |          |   |
| TSH             | Abbott Architect |     | mU/I   | <b>V</b> |   |
| First Previous  |                  | 1 2 | Next   | Last     |   |
| Hormones B      |                  |     |        |          | + |

#### ADDITIONAL INFORMATION

| * |
|---|
| Ŧ |

Save

# Výsledky

- Takto uložený prístroj sa dá vybrať z roztváracieho zoznamu vo výsledkovom formulári
- Pole výsledku sa otvorí a výsledok môžete vložiť
- Na spodnej časti stránky sa môže v prípade potreby vložiť poznámka alebo komentár.
- Nakoniec zvoľte
  - "Save" ak výsledky ešte nepovažujete za konečné a nechcete ich ešte poslať
  - "Save as final" ak výsledky už považujete za konečné a chcete ich poslať
- Z tejto stránky sa môžete vrátiť na úvodnú stránku kliknutím na "Back to list" (*späť na zoznam*) alebo zmazať celú stránku kliknutím na "Clear all page data" (*vymazať všetky dáta stránky*)

| 17.07.2012 📰 | Thyroxine, free | Archie | Architect i2000SR | Abbott Architect |  | pmol/I |  |  |
|--------------|-----------------|--------|-------------------|------------------|--|--------|--|--|
| 17.07.2012 🗾 | TSH             | Choose |                   |                  |  |        |  |  |
| 17.07.2012 💽 | Vitamin B12     | Choose |                   |                  |  |        |  |  |
| COMMENTS     |                 |        |                   |                  |  |        |  |  |
|              |                 |        |                   |                  |  |        |  |  |
|              |                 |        |                   |                  |  | ~      |  |  |

# Výsledky – typy výsledkov

- Výsledky sa môžu zadávať ako
  - Číselné
  - Oddelené bodkou alebo desatinnou čiarkou
  - > alebo < číselná hodnota</p>
  - >ML, <ML (ML=medza meracieho rozsahu)</p>
  - >DL, <DL (DL=medza detekcie)</pre>

# Výsledky

- Ak zvolíte **"Save as final"** výsledky sú uložené a tabuľka sa uzavretá. Údaje môžu byť upravené kliknutím na **"Edit data"** na dolnej časti stránky
- Kliknutím na **"Next"** vás LabScala prepne automaticky na ďalšiu vzorku alebo vzorku, ktorú je potrebné vyplniť

| 16.07.2012 | TSH         | Edward 411 | cobas e411 | Roche Cobas e 411 | 100  | mU/I   |  |  |  |
|------------|-------------|------------|------------|-------------------|------|--------|--|--|--|
| 16.07.2012 | Vitamin B12 | Edward 411 | cobas e411 | Roche Cobas e 411 | 2000 | pmol/l |  |  |  |
| COMMENTS   |             |            |            |                   |      |        |  |  |  |
|            |             |            |            |                   |      |        |  |  |  |
|            |             |            |            |                   |      |        |  |  |  |

Back to list Edit data

Next

### Post-analytika

- Keď sú zadané všetky výsledky, užívateľ je vyzvaný k post-analytickej validácii
  - Product: aká časť procesu je overená
  - Sample set: ktorá zostava (sada) vzoriek sa overuje
  - Sample: ktorá vzorka
  - Errors: pokiaľ existujú špecifické validačné medze, tu sa znázornia chyby
  - Last saved: užívateľ, ktorý uložil výsledky
  - Date: dátum posledného uloženia
  - Status: status výsledkov (Accepted, Draft, Error)

#### Clinical chemistry: Endocrinology: Hormones B June, 2012 Validation

🚱 Help

| Request>>Instructions>>Pre-analytics>>Analytics>> <b>Post-analytics</b> >>Exit |  |
|--------------------------------------------------------------------------------|--|
|--------------------------------------------------------------------------------|--|

| Validate resu | alidate results    |              |                                                                                    |                       |                     |          |  |  |  |
|---------------|--------------------|--------------|------------------------------------------------------------------------------------|-----------------------|---------------------|----------|--|--|--|
| Validatio     | Validation results |              |                                                                                    |                       |                     |          |  |  |  |
| Product       | Sample<br>set      | Sample       | Errors                                                                             | Last saved            | Date                | Status   |  |  |  |
| Preanalytics  |                    | Registration | ок                                                                                 | Superadmin,<br>Client | 17.07.2012<br>07:04 | Accepted |  |  |  |
| Hormones<br>B | 1                  | Sample_B1    | ок                                                                                 | Superadmin,<br>Client | 17.07.2012<br>16:47 | Draft    |  |  |  |
| Hormones<br>B | 1                  | Sample_B2    | Row "Aldosterone" result is out of limit boundaries. Please check result and unit. | Superadmin,<br>Client | 17.07.2012<br>16:47 | Error    |  |  |  |

### Post-analytika

- Výsledky sa majú zadávať po výbere správnej vzorky
- Keď je status všetkých výsledkov taký, že môžu byť zaslané do Labquality, zvoľte "Accept and send results"
- Ak si výsledky ešte neželáte poslať, zvoľte "Exit"
- Výsledky môžete upravovať tak dlho, pokiaľ je kontrolný cyklus otvorený, dokonca aj vtedy, keď ste zvolili "Accept and send results"

### Clinical chemistry: Endocrinology: Hormones B June, 2012 Validation

😰 Help

Request>>Instructions>>Pre-analytics>>Analytics>>Post-analytics>>Exit

#### Validate results

#### Validation results

| Product      | Sample set | Sample       | Errors | Last saved         | Date             | Status   |
|--------------|------------|--------------|--------|--------------------|------------------|----------|
| Preanalytics |            | Registration | ОК     | Superadmin, Client | 17.07.2012 07:04 | Accepted |
| Hormones B   | 1          | Sample_B1    | ок     | Superadmin, Client | 17.07.2012 12:13 | Accepted |
| Hormones B   | 1          | Sample_B2    | ок     | Superadmin, Client | 17.07.2012 12:14 | Accepted |

Accept and send results

Exit

### Ukončenie

• Po výbere položky "Exit" budete presmerovaný späť na titulnú stranu:

| /elcome to the new LabScala user interface                           |                 |                                                                                                    |                                                                                                    |  |  |  |  |  |
|----------------------------------------------------------------------|-----------------|----------------------------------------------------------------------------------------------------|----------------------------------------------------------------------------------------------------|--|--|--|--|--|
| ▼ My EQA                                                             |                 | ✓ Links & notes                                                                                                    |                                                                                                    |  |  |  |  |  |
| LATEST 3 NOTIFICATIONS                                               |                 | SHORTCUTS                                                                                                    |                                                                                                    |  |  |  |  |  |
| You have no notifications.                                           |                 |                                                                                                    | Image         Place orders         Image         Fill results           Image         View reports         Image         Go to Mainio                                                                                                    |  |  |  |  |  |
| Round                                                                | Closing<br>date | Status                                                                                                    | IMPORTANT NOTES                                                                                                    |  |  |  |  |  |
| Clinical chemistry: Endocrinology Hormones A, June, 2012             | 30.12.2012      | Draft                                                                                                    | Dear client,                                                                                                    |  |  |  |  |  |
| Clinical chemistry: Endocrinology Hormones B, June, 30.12.2012 Draft |                 |                                                                                                    | Labquality will took into use its new IT-system, LabScala, in May 2012. In<br>first phase of LabScala you will have access to some electronic forms as w<br>as user administration. You will also have a manual for LabScala use<br>accessible from the top right corner of every page, under the "Help" – text. |  |  |  |  |  |
| WY REPORTS                                                           |                 |                                                                                                    | Please do not hesitate to contact us if there are any questions concerning<br>use of LabScala. We hope to be able to provide you with an even better<br>service with the help of LabScala.                                                                                                    |  |  |  |  |  |
|                                                                      |                 | Scheme 5260, Fungal culture 2, 2012, delivery postponed to June.<br>Fungal culture 2, 2012 (5280, May) delivery has been postponed to June.<br>The new delivery date will be June 12, 2012. |                                                                                                    |  |  |  |  |  |
|                                                                      |                 |                                                                                                    | BALM2012 succesful<br>Labquality thanks all the congress participants and exhibition guests for<br>visiting our booth and presentations at BALM 2012!                                                                                                    |  |  |  |  |  |

# Kontrolné cykly v LabScala

- Prvé kontrolné cykly LabScala sú:
  - Hormones A and B (August 2012)
  - Glucosemeters (autumn 2012)
  - Urine strip test A (autumn 2012)
  - General bacteriology 1 and 2 (autumn 2012)

### Tlačidlá v LabScala

Umožňuje uložiť zmeny vo formulári.

Save

Back

Vrátite sa späť do predchádzajúceho zobrazenia.

Umožňuje pridať nejaké informácie. V tabuľkách sa pridá riadok. Tlačidlo upraviť umožňuje upravovať texty a informácie. Tlačidlo vymazať umožňuje odstrániť texty a informácie. Tlačidlo akceptovať označí nejakú vec ako prijatú alebo platnú. Tlačidlo vyhľadávať označí pole, kde môžete zadať text, ktorý sa má hľadať.

Tlačidlo zoznam označí pole, kde môžete vyhľadávať z pozadia registra.

### Otázky?

- V prípade, že máte nejaké otázky, obráťte sa prosím na:
  - Ulla Tiikkainen
     <u>ulla.tiikkainen@labquality.fi</u>
     +358 9 8566 8238
  - Teija Häkkinen
     <u>teija.hakkinen@labquality.fi</u>
     +358 9 8566 8229
  - Päivi Ranta

paivi.ranta@labquality.fi +358 9 8566 8226

 Jonna Pelanti (on holiday until August 20<sup>th</sup>) jonna.pelanti@labquality.fi +358 9 8566 8211